## 迷惑メールフォルダの受信確認方法(Outlookでの確認方法)

1 Outlookを起動し、右下部の <sup></sup>迷惑メール、をクリックします。

| E > +                                                     |           |                     | 迷惑                                                                                                    | 感メール - Outlook デー・ | タファイル - Outlook                 |
|-----------------------------------------------------------|-----------|---------------------|----------------------------------------------------------------------------------------------------|--------------------|---------------------------------|
| ファイル ホーム                                                  | 送受信 フォルダー | - 表示 🔉 実行したい作業を入力して | てください                                                                                                    |                    |                                 |
| 新しい 新しい<br>電子メール アイテム ▼                                   | ○ (☆ 無視   |                     | <ul> <li>         ・ 業業精算         ・ ⇒ 上司に転送         ・ □ チーム宛て電子…         ・ ✓ 売了         ・ ② 返信して削除         ・ ③ 新規作成         ・         ・         ・</li></ul> | - 移動 J             | ↓<br>→」↓ OneNote<br>東京/<br>開封済み |
| 新規作成                                                      | 削除        | 返信                  | クイック操作                                                                                                    | Γ <u>α</u>         | 移動                              |
| ▲の気に入り                                                    |           | すべて未読               |                                                                                                    | 迷惑メール の検索 (Ct      | rl+E) 🔎 現在の                     |
| 受信トレイ 1                                                   |           | ! ☆ 凸 0 差出人  件名     |                                                                                                    | 受信日時               | サイズ  分類項目                       |
| ◎ Dutlook デー/<br>● Outlook デー/<br>● 受信トレイ 1               | タファイル     | web-ken-sena@       | 型K【Web建設物1曲】 稔                                                                                                    | ■ビコート光行の           | 2<br>(2)                        |
| 送信済みアイテム<br>削除済みアイテム<br>RSS フィード<br>送信トレイ<br><b>迷惑メール</b> | 1         |                     |                                                                                                    |                    |                                 |

上記②に、 <sup>\*</sup>【Web建設物価】認証コード発行のお知らせ、が表示されているか確認をお 願いします。

表示されている場合は、このメールに認証コードが書かれておりますが、毎回迷惑メール として受信してしまいますので、お手数ですが <u>Outlookでの信頼できる差出人のリスト</u> <u>への設定方法</u>、を設定願います。